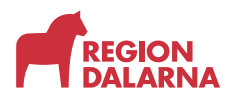

## Anslut till web Resurs med Multifaktor autentisering(MFA)

- 1. Surfa till <u>http://extern.ltdalarna.se</u> med exempelvis: **Chrome** eller **Edge**
- 2. Välj Remote Desktop Portal

| Region Dalarna                         |   |  |  |
|----------------------------------------|---|--|--|
|                                        |   |  |  |
| Baswaro                                |   |  |  |
| Befolkningsregistret                   |   |  |  |
| Heroma Webb                            |   |  |  |
| Privera                                |   |  |  |
| Raindance                              |   |  |  |
| SIP                                    |   |  |  |
| Självbetjäningsportalen                |   |  |  |
| Synergi                                |   |  |  |
| Tandvårdsstöd (Symfoni)                |   |  |  |
| Tandvårdsstöd (SIP<br>Kommunanvändare) |   |  |  |
| Websesam                               |   |  |  |
| Sesam                                  |   |  |  |
| Övriga tjänster                        |   |  |  |
| Ändra/uppdatera ditt lösenord          |   |  |  |
| Läs din mail (webmail)                 | / |  |  |
| Remote Desktop Portal                  |   |  |  |
| www.ltdalarna.se                       |   |  |  |
| Filöverföringstjänst                   |   |  |  |

3. Logga in med "**Itdalarna\DittUserID**" + DittLösenord (Om du inte har fått dina inloggningsuppgifter måste du kontakta din uppdragsgivare på Region Dalarna.)

| <b>F</b> ECCENA                      |   |
|--------------------------------------|---|
| Logga in med ditt organisationskonto |   |
| ltdalarna\username                   |   |
| ••••••                               |   |
|                                      |   |
| Logga in                             |   |
| Logga in med SITHS                   |   |
|                                      |   |
|                                      |   |
| 0851                                 | _ |

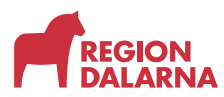

### 4. Klicka på "**Multi-Factor Authentication**" så kommer du att ringas upp av Microsoft.

| RECION                                                                            |  |
|-----------------------------------------------------------------------------------|--|
| Av säkerhetsskäl begär vi ytterligare information för att<br>verifiera ditt konto |  |
| Logga in med SITHS                                                                |  |
| Multi-Factor Authentication                                                       |  |
|                                                                                   |  |
|                                                                                   |  |
|                                                                                   |  |
|                                                                                   |  |
|                                                                                   |  |
|                                                                                   |  |
|                                                                                   |  |
|                                                                                   |  |

5. Svara på samtalet från Microsoft och tryck på # för att bekräfta inloggningen (**utlandssamtal måste vara tillåtet**)

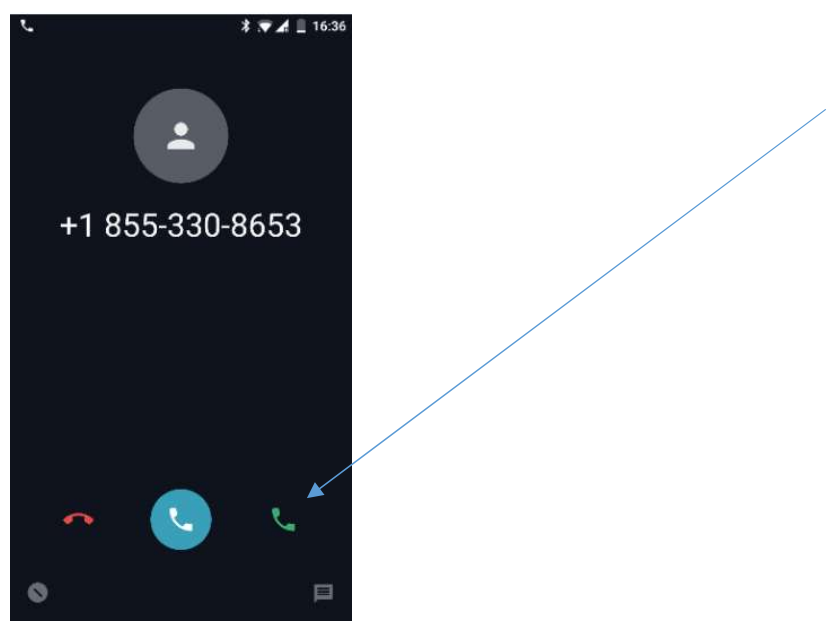

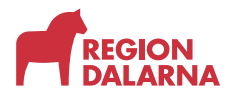

#### 6. Du loggas nu in i RDP Web portalen, välj "Konsultserver"

|                                                    | 🐻 RD Web Access |
|----------------------------------------------------|-----------------|
| Work Resources<br>RemoteApp and Desktop Connection | 1 And And       |
| RemoteApp and Desktops                             | Help            |
| Current folder: /                                  |                 |
| Konsultserver                                      |                 |
|                                                    |                 |
|                                                    |                 |
|                                                    |                 |
|                                                    |                 |
|                                                    |                 |
|                                                    |                 |
|                                                    |                 |
| Windows Server 2012 R2                             | Microsoft       |

#### 7. Öppna den nedladdade RDP-filen "cpub-Konsultserver-Konsultserver-CmsRdsh.rdp"

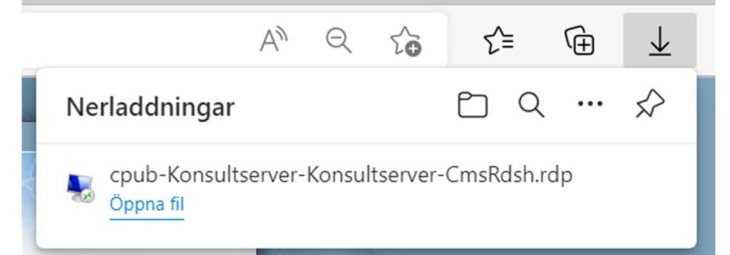

#### 8. Välj Anslut

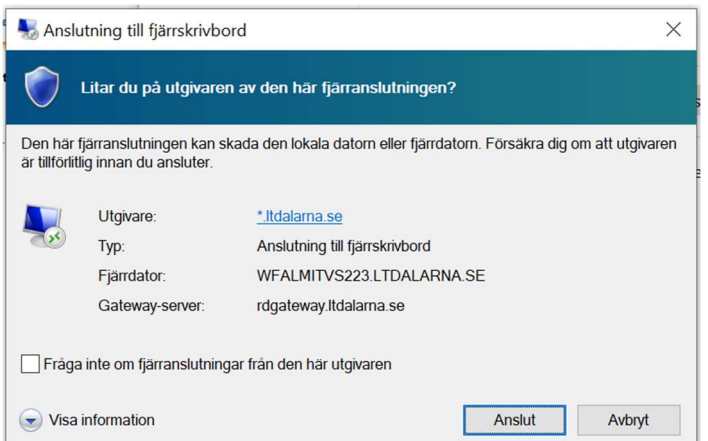

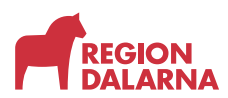

# 9. Klicka på "Fler alternativ" och välj sedan "Använd ett annat konto" för att kunna skriva "Itdalarna\DittUserID".

|   | •                                      |                                                                       |                                                    |                  |   |   |
|---|----------------------------------------|-----------------------------------------------------------------------|----------------------------------------------------|------------------|---|---|
|   | Windows-säkerhet                       |                                                                       |                                                    | 3                | × |   |
|   | Ange dina au                           | tentisering                                                           | gsuppgifter                                        |                  |   |   |
|   | Ange autentisering<br>WFALMITVS223.ltd | suppgifterna ı<br>alarna.se                                           | när du vill ansluta ti                             | II               |   |   |
|   | ltdalarna\usernan                      | ne                                                                    | ×                                                  |                  |   |   |
|   | •••••                                  |                                                                       |                                                    |                  |   |   |
|   | Fler alternativ                        |                                                                       |                                                    |                  |   |   |
|   | Smartko<br>systeme<br>kontakt          | n med smartko<br>ortet kräver dri<br>et. Försök med<br>a administratö | vrutiner som inte fi<br>ett annat smartkor<br>ren. | nns i<br>t eller |   |   |
|   | اtdalarn                               | a∖                                                                    |                                                    |                  |   | / |
|   | Använd                                 | ett annat kon                                                         | to                                                 |                  |   |   |
|   | ОК                                     |                                                                       | Avbry                                              | t                |   |   |
| - |                                        |                                                                       |                                                    |                  |   |   |

10. Du kommer nu bli uppringd igen, svara på samtalet från Microsoft och tryck på # för att bekräfta inloggningen (utlandssamtal måste vara tillåtet)

| SAnslutning till fjärrskrivbord             | ★ * ★ 16.3             |
|---------------------------------------------|------------------------|
| Ansluter till:<br>WFALMITVS223.LTDALARNA.SE | Avbryt +1 855-330-8653 |
|                                             |                        |

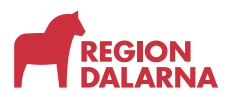

11. Du ansluts till terminalservern.

För att ansluta sig vidare välj start och "**Remote Desktop Connection**" och fyll i det servernamn som du ska ansluta dig till sedan logga in. Har du inte fått information om vilken server du ska ansluta till, så kontakta din uppdragsgivare på Region Dalarna.

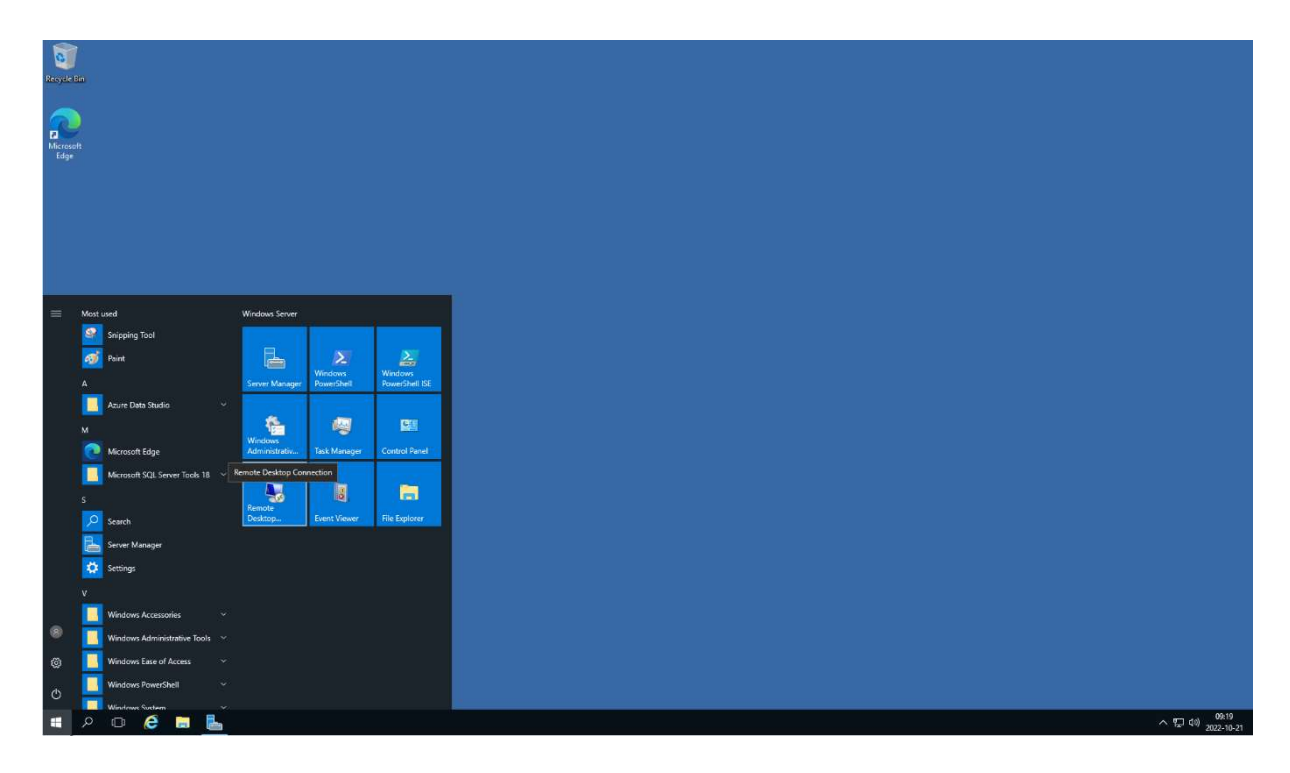

Vid problem: Servicedesk öppettider: Mån-fre 7.30-16.00 Tel: +462344000 knappval: 1, 1

Vanliga frågor: <u>http://extern.ltdalarna.se/faq.html</u> Tekniska krav: <u>http://extern.ltdalarna.se/prereq.html</u> Kända fel: <u>http://extern.ltdalarna.se/Knownlssues.html</u>